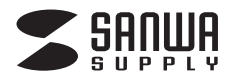

## USB2.0カードリーダー 取扱説明書

ADR-MSDU3BK

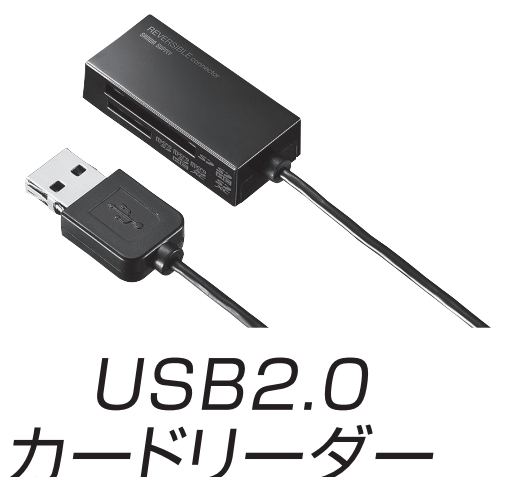

## USB2.0 Card Reader

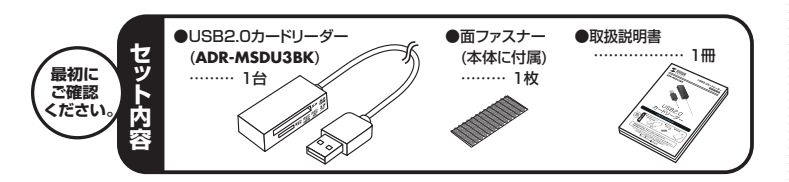

本取扱説明書の内容は、予告なしに変更になる場合があります 最新の情報は、弊社WEBサイト(https://www.sanwa.co.ip/)をご覧ください。

デザイン及び仕様については改良のため予告なしに変更することがございます。 本書に記載の社名及び製品名は各社の商標又は登録商標です サンワサプライ株式会社

#### 目次

| _  |                                            |  |  |
|----|--------------------------------------------|--|--|
| 1  | ●はじめに                                      |  |  |
| 2  | ●動作環境                                      |  |  |
| З  | ●安全にお使いいただくためのご注意(必ずお守りください)               |  |  |
|    | ・警告 ・注意 ・お手入れについて                          |  |  |
| 4  | ●取扱い上のご注意                                  |  |  |
| 5  | ●特長                                        |  |  |
| 6  | ●各部名称と働き                                   |  |  |
|    | Windows                                    |  |  |
| 7  | ●Windows 10・8.1・8・7・Vistaへのインストール          |  |  |
| 8  | ●Windows XPへのインストール                        |  |  |
|    | ・正しくセットアップできたか確認する                         |  |  |
| 9  | ●各種メディアの挿入・取出し                             |  |  |
|    | ・パソコンの電源が切れている場合                           |  |  |
|    | ・パソコンの電源が入っている場合                           |  |  |
|    | Windows 10・8.1・8・7・Vistaの場合                |  |  |
|    | Windows XPの場合                              |  |  |
| 10 | ●各種メディアの使い方                                |  |  |
| 11 | ●本製品の取外し                                   |  |  |
|    | ・パソコンの電源が切れている場合                           |  |  |
|    | ・パソコンの電源が入っている場合                           |  |  |
|    | ■Apple Macシリーズ                             |  |  |
| 12 | ●mac OS10.12、Mac OS X 10.1.2~10.11へのインストール |  |  |
|    | ・正しくセットアップできたか確認する                         |  |  |
| 13 | ●メディアの挿入・取出し                               |  |  |
|    | ・パソコンの電源が切れている場合                           |  |  |
|    | ・パソコンの電源が入っている場合                           |  |  |
| 14 | ●本製品の取外し                                   |  |  |
| 15 | ●仕様                                        |  |  |
| 16 | ●保証規定                                      |  |  |

## 1.はじめに

この度はUSB2.0カードリーダー(ADR-MSDU3BK)をお買い上げいただき、誠にありがとうございます。ご使用の前にこの取扱説明書をよくご覧ください。読み終わったあと もこの取扱説明書は大切に保管してください。

### 2.動作環境

- ●対応機種:各社DOS/Vパソコン、NEC PC98-NXシリーズ、 Apple Macシリーズ、PlayStation®4%1
- ●対応OS:
  - Windows 10.8.1 (32bit.64bit).8 (32bit.64bit).7 (32bit.64bit). Vista(32bit·64bit)·XP
  - mac OS 10.12, Mac OS X 10.1.2~10.11
- ※1:データセーブの保存のみ対応。
- ※USBポートを装備し、1つ以上の空きがあること。 ※USB2.0機器として使用するためには、USB2.0対応のホストアダプタかUSB2.0 対応のポートを搭載した機器でなくてはなりません。
- ※上記以外の環境では、USB1.1で動作します。
- ※USB2.0非搭載機ではデータ転送速度は低下します。

# 3.安全にお使いいただくためのご注意(必ずお守りください)

#### ■警告

- \_\_\_\_ 下記の事項を守らないと火災・感電により、死亡や大けがの原因となります。
- ●分解、改造はしないでください。(火災、感電、故障の恐れがあります) ※保証の対象外になります。
- ●水などの液体に濡らさないでください。(火災、感電、故障の恐れがあります)
- ●小さな子供のそばでは本製品の取外しなどの作業をしないでください。 (飲み込んだりする危険性があります)
- ■注意 下記の事項を守らないと事故や他の機器に損害を与えたりすることがあります。
- ●取付け取外しの時は慎重に作業をおこなってください。
- (機器の故障の原因となります) ●次のようなところで使用しないでください。
- ①直接日光の当たる場所
- ②湿気や水分のある場所
- ③傾斜のある不安定な場所
- ④静電気の発生するところ
- ⑤通常の生活環境とは大きく異なる場所
- ●長時間の使用後は高温になっております。取扱いにはご注意ください。 (火傷の恐れがあります)

#### ■お手入れについて

①清掃する時は電源を必ずお切りください。 ②機器は柔らかい布で拭いてください。 ③シンナー・ベンジン・ワックス等は使わないでください。

## 4.取扱い上のご注意

- ●本製品の取付け、取外しをする時には必ずパソコン内(ハードディスク等)のデータをす べてバックアップ(MO等)をしてください。
- ●メディア内のデータは、必ず他のメディア(MO等)にすべてバックアップしてください。 ※特に修復・再現のできない重要なデータは必ずバックアップをしてください。 ※バックアップの作成を怠ったために、データを消失、破損した場合、弊社はその責任を 負いかねますのであらかじめご了承ください。

## 5.特長

- ●付属の面ファスナーで磁石ではくっつかないガラス面や木製の机などにカードリー ダーを固定することができます。
- ※付属の面ファスナーについて
- 面ファスナーを使用する場合は設置面と本体をよく拭いてから貼り付けてください。 曲面やシボの荒い面には使用できないので注意してください。
- ●どちら向きでも挿せるどっちもコネクタ採用で、表と裏を間違えて挿し損うことがあり ません。
- ●microSDが直接読み書きできます。
- ●SDXCメモリーカード256GB対応です。

▲ SDXCメモリーカード使用上のご注意 SDXCメモリーカードには対応のOSがありますので、下記対応のOSを確認の上 で使用ください。 对応OS:Windows 10.8.1.8.7.Vista(SP1以降)·XP(SP2·SP3以降)※3 mac OS 10.12, Mac OS X 10.6.5~10.11 ※3:Windows XPで使用する場合はマイクロソフト株式会社が提供している更新 プログラム(KB955704)をインストールする必要があります。 (詳しくはSDXCの取扱説明書をご覧ください) ※UHS-Iの高速転送には対応していません。 ※メディアのフォーマットは必ず、使用機器で行ってください。

- ●よくある質問 17

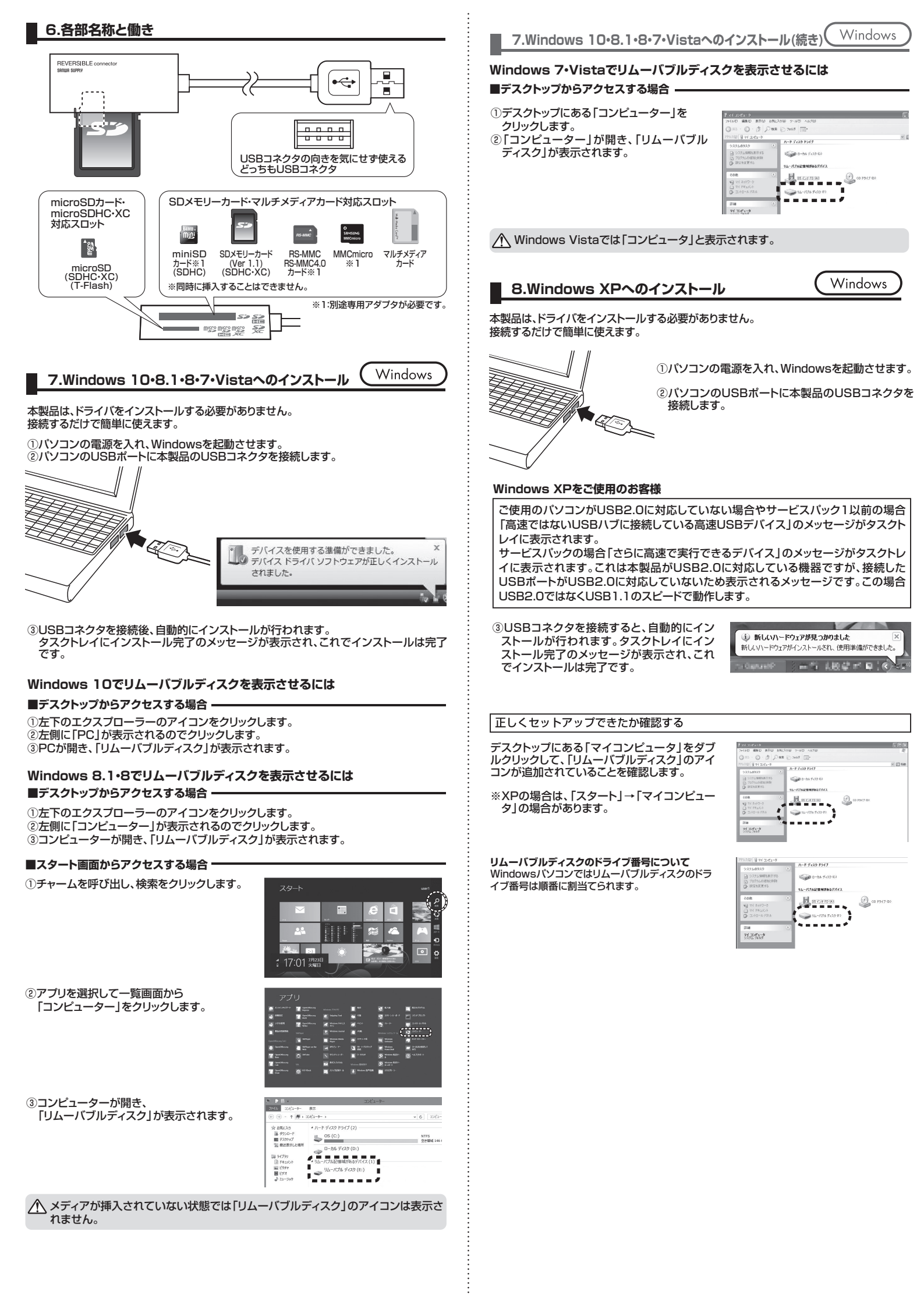

### 9.各種メディアの挿入・取出し

#### メディアの挿入

メディアの挿入は、裏表を確認し、スロットに水平に挿入してください。

注意 メディアの挿入角度に注意してください。斜めに無理に押し込むと、本体やメディアを 破損する恐れがあります。 T

Windows

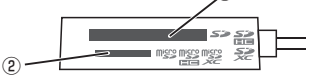

①SDXCメモリーカード・SDHCメモリーカード・SDメモリーカード・Wii用SDメモ リーカード・miniSDHCカード・miniSDカード・マルチメディアカード・MMC Plus・ MMC micro・RS-MMCカード・RS-MMC 4.0の場合

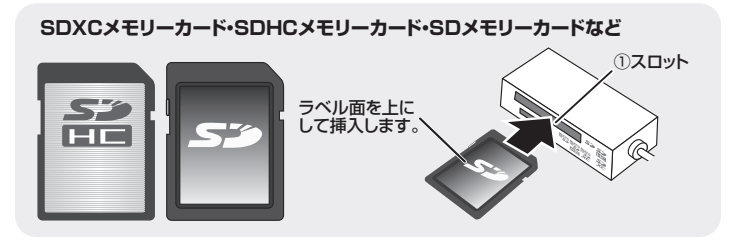

#### miniSDHCカード・miniSDカードなど

⚠直接挿入することはできません。 ШÜ <u>Mini</u> アダプタ ①スロットへ ※アダプタは別途お買い上げください。

MMC Plus•RS-MMCカード•RS-MMC 4.0•MMC microなど

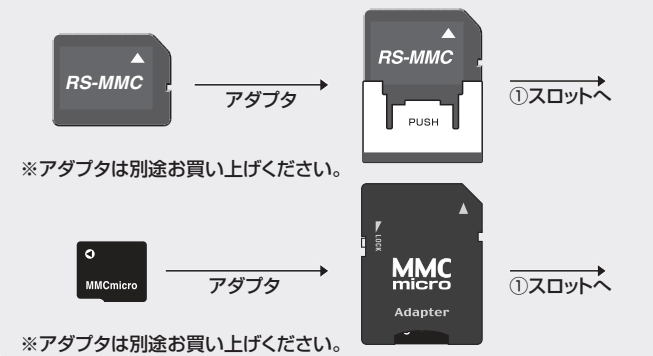

②microSDXCカード・microSDHCカード・microSDカード・T-Flashの場合

microSDXCカード・microSDHCカード・microSDカード・T-Flash

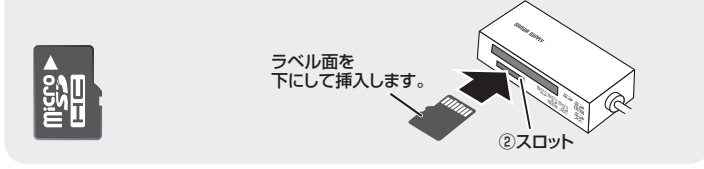

#### メディアの取出し

■パソコンの電源が切れている場合

パソコンの電源が切れている場合は、そのままメディアを取出してください。

■パソコンの電源が入っている場合

#### ●Windows 10・8.1・8・7・Vistaの場合

①本製品に挿入されているメディア内のデータを使用しているアプリケーションをすべて 終了します

②「スタート」→「コンピュータ」をクリックします。

Windows 10では「PC」、Windows 8.1.8.7では「コンピューター」、 Vistaでは「コンピュータ」と表示されます。

③「リムーバブルディスク」を右クリックして、表示されたメニューから「取り出し」をクリックします。 ④メディアをスロットから取出します。

▲ メディアを無理に引き抜かないでください。接続しているメディアを再度押し込むと、出てきます。

#### ●Windows XPの場合

①本製品に挿入されているメディア内のデータを使用しているアプリケーションをすべ て終了します

②「スタート」→「マイコンピュータ」をクリックします。

③「リムーバブルディスク」を右クリックして、表示されたメニューから「取り出し」をクリッ クします。

④メディアをスロットから取出します。

注意 アクヒネ あります。 アクセス中に、本製品からメディアを取出すと、データが破壊されたり、消失する恐れが

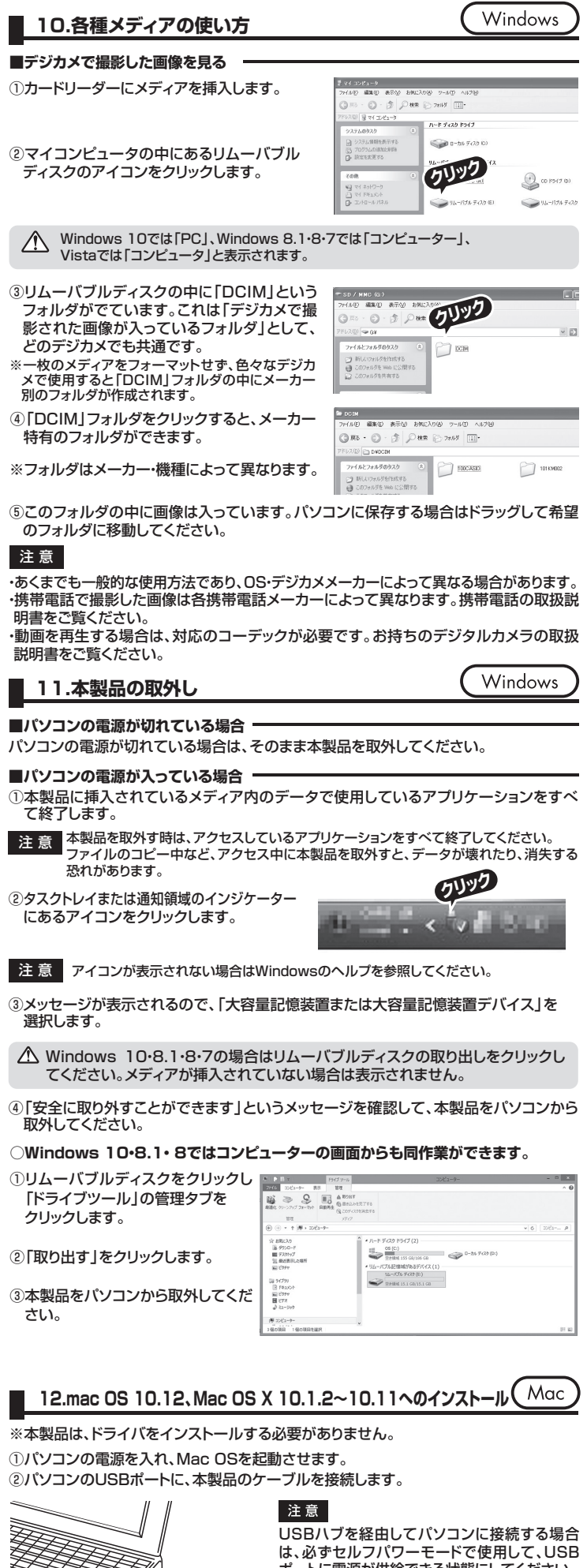

## は、必ずセルフパワーモードで使用して、USB ポートに電源が供給できる状態にしてください。 ACアダプタで電源供給できないUSBハブは 使用できません。

③これでインストールは完了です。 ※メディアを挿入しないとアイコンは表示されません。

| <ul> <li>□ FU-U-U-READERSTONE CONTROL CONTROL</li></ul> | 12.mac OS 10.12、Mac OS X 10.1.2~10.11へのインストール Mac                                                                                                    | 17.よくある質問                                                                                                    |
|----------------------------------------------------------------------------------------------------|----------------------------------------------------------------------------------------------------|----------------------------------------------------------------------------------------------------|
|                                                                                                    | 正しくセットアップできたか確認する                                                                                                    | ■<br>カードリーダーを使用する場合に発生する現象ごとに、その原因・対策方法について説明しますの<br>で、これに沿って、トラブルを解決してください。                                                                                                    |
| ************************************                                                                                                    | カードリーダーのスロットにメディアを挿入すると、デスクトップにアイコン<br>が表示されます。<br>※アイコンが表示されるまでに、5~6秒かかる場合があります。                                                                             | <ul> <li>「マイコンピュータ」の中に「リムーバブルディスク」のアイコンが表示されない。</li> <li>●原因 本製品が接続されていません。</li> <li>●対策 一度、USBボートから本製品を抜き、接続し直してください。</li> <li>それでも同じ現象が出る場合は、別のUSBボートに接続してください。</li> </ul>                                                                                                    |
| Lot                                                                                                    | <ul> <li>※画像は、OSによって若十異なります。</li> <li>※ご使用の環境によってメディアアイコンは異なります。</li> <li>■10.7以降の場合 —</li> <li>Finderを起動し、デバイスから「NO NAME」をクリック</li> </ul>                    | 「リムーバブルディスク」のアイコンをクリックすると、「ドライブにディスクを挿入してく<br>ださい」などの表示が出る。<br>●原因(1)… メディアが正しくセットされていません。<br>●対策 メディアの向きを確認して、再びスムーズに挿入してください。                                                                                                    |
| Constraint (Constraint)     Constraint (Constraint)                 |                                                                                                    | <ul> <li>●原因(2)…メディアがフォーマットされていません。</li> <li>●対策 フォーマットをしてください。</li> <li>※注意</li> <li>デジタルカメラ 準帯零託でもご使用になる場合は、必ず デジタルカメラ 推帯零託側</li> </ul>                                                                                                    |
| メディアの導入 表表を確認し、スロットに水平に導入してください。       ● 「「「」」」」」       ● 「」」」       ● 「」」」       ● 「」」」       ● 「」」」       ● 「」」」       ● 「」」」       ● 「」」」       ● 「」」」       ● 「」」」       ● 「」」」       ● 「」」」       ● 「」」」       ● 「」」」       ● 「」」」       ● 「」」」       ● 「」」」       ● 「」」」       ● 「」」」       ● 「」」」       ● 「」」」       ● 「」」」       ● 「」」」       ● 「」」」       ● 「」」」       ● 「」」」       ● 「」」」       ● 「」」」       ● 「」」」       ● 「」」」       ● 「」」」       ● 「」」」       ● 「」」」       ● 「」」」       ● 「」」」       ● 「」」」       ● 「」」」       ● 「」」」       ● 「」」」       ● 「」」」       ● 「」」」       ● 「」」」       ● 「」」」       ● 「」」」       ● 「」」」       ● 「」」」       ● 「」」」       ● 「」」」       ● 「」」」       ● 「」」」       ● 「」」」       ● 「」」」       ● 「」」」       ● 「」」」       ● 「」」       ● 「」」       ● 「」」       ● 「」」       ● 「」」       ● 「」」       ● 「」」       ● 「」」       ● 「」」       ● 「」」       ● 「」」       ● 「」」       ● 「」」       ● 「」」       ● 「」」       ● 「」」       ● 「」」       ● 「」」       ● 「」」       ● 「」」       ● 「」」       ● 「」」       ● 「」」       ● 「」」       ● 「」」       ● 「」」       ● 「」」       ● 「」」       ● 「」」       ● 「」」       ● 「」」       ● 「」」       ● 「」」       ● 「」」       ● 「」」       ● 「」」       ● 「」」                                                                                                    | 13.メディアの挿入・取出し Mac                                                                                                    | (2) アンアルファントは不知るになっていたいないないないないないないないないないないないないないないないないないない                                                                                                    |
| 至3 メディアの準入間に注観してくたさい。     おのでな変観するされいなめます。     メディアの取出     レンコンの電源がわれている場合     バンコンの電源がわれている場合     バンコンの電源がたまたまた     バンコンの電源がわれている場合     バンコンの電源がわれている場合     バンコンの電源がわれている場合     バンコンの電源がたれているディアが決っていないことを確認してから、     ボー・ア・クシロートにから分かい     バンコンのした日本     バンコンのした日本      バンコンのした日本     バンコンのした日本     バンコン     バンコンのした日本     バンコンのした日本     バンの     バンコンのした日本     バンの     バンの     バンコン     バンの     バンの                          | メティアの挿入<br>メディアの挿入は、裏表を確認し、スロットに水平に挿入してください。                                                                                                    | Windows上でフォーマットしたメディア     O     Windows       O     Mac OS                                                                                                    |
|                                                                                                    | 注意<br>メディアの挿入角度に注意してください。斜めに無理に押し込むと、本体や<br>メディアを破損する恐れがあります。                                                                                                 | Mac OS上でフォーマットしたメディア                                                                                                    |
| 1/シコンの電源がいている場合は、そのままメティアを取出してください。         I/ソコンの電源がいっている場合         メディアのパイコンを選択し、ご主報にドラッグらドロッリし、         アスクトップトンマ選択し、ご主報にドラッグらドロッリし、         アスクトップトンマンはなることとを確認後、メディア         変脱してください。         **ご使用の環解によって、メディアイコンは泉なりまま         I-1.7 と以降の気用         Finderを登場の         Finderを登場し、デバイスから「NO NAME」の積の<br>欠日をクリックします。本製品をUSBボートから取りしたエラーが現生しま         ****         ****         I-1.4 A製品の取外し         Mac         ****         ****         ****         ****         ****         ****         ****         ****         ****         ****         ****         ****         ****         ****         ****         ****         ****         ****         ****         ****         ****         ****         ****         *****         ****         *****         ************************************                                                                                                    | メディアの取出し<br>■パソコンの電源が切れている場合                                                                                                    | デスクトップ上にカードリーダーのアイコンが表示されない。(Mac の場合)                                                                                                    |
| <ul> <li></li></ul>                                                                                                    | パソコンの電源が切れている場合は、そのままメディアを取出してください。                                                                                                    | <ul> <li>●原因(1)…メティアの人れ万か遅すきます。</li> <li>●対策一度、メディアを抜いて、再び、素早く挿入してみてください。</li> <li>③</li> </ul>                                                                                                    |
| <ul> <li>**ご使用の環境によって、メディアアイコンは其なります。</li> <li>**ご使用の環境によって、メディアアイコンは其なります。</li> <li>**ご使用の環境によって、メディアクマロンは其なります。</li> <li>**ご使用の環境にようて、メディアクロンはした</li> <li>**ご使用の環境にときした。</li> <li>**ご使用の環境にときした。</li> <li>***</li> <li>**</li> <li>**</li> <li>**</li> <li>*</li> <li>*<td>■ハクコンの電源が入っている場合<br/>メディアのアイコンを選択し、ゴミ箱にドラッグ&amp;ドロップし、<br/>デスクトップからアイコンがなくなったことを確認後、メディア<br/>を取出してください。</td><td><ul> <li>●原因(2)…デスクトップ上にアイコンが表示されるまで、しばらく時間がかかる場合があります。</li> <li>●対策しばらくお待ちください。</li> </ul></td></li></ul>                                                                                                    | ■ハクコンの電源が入っている場合<br>メディアのアイコンを選択し、ゴミ箱にドラッグ&ドロップし、<br>デスクトップからアイコンがなくなったことを確認後、メディア<br>を取出してください。                                                              | <ul> <li>●原因(2)…デスクトップ上にアイコンが表示されるまで、しばらく時間がかかる場合があります。</li> <li>●対策しばらくお待ちください。</li> </ul>                                                                                                    |
| <ul> <li>10.72以降の場合<br/>Finderを定知し、デバイスから「NO NAME」の横の<br/>反印をクリックします。本製品をUSBボートから取りし<br/>ます。         <ul> <li>NO NAME ()</li> <li>NO NAME ()</li> <li>No name ()</li> <li>No name ()</li> <li>No nam</li></ul></li></ul>                                                                                                    | ※ご使用の環境によって、メディアアイコンは異なります。 Unlabeled                                                                                                    | ④ <b>時帯電話でダウジロートした音楽がハジコジにっつせない。</b><br>●原因本製品は著作権保護機能には対応していません。                                                                                                    |
| <text><text><text><text><text><text><text><text><text></text></text></text></text></text></text></text></text></text>                                                                                                    | ■10.7以降の場合<br>Finderを起動し、デバイスから「NO NAME」の横の<br>矢印をクリックします。本製品をUSBポートから取外し<br>ます。 NO NAME                                                                      | カードリーダーを取外すことができない。<br>取外しの操作をすると「USB大容量記憶装置デバイスの取り外し中にエラーが発生しま<br>した」というメッセージがでる。<br>●原因カードリーダーに挿入されているメディアが使用中です。<br>●対策すべてのアプリケーションを終了してください。<br>終了後もう一度取外しを行ってください。                                                                                                    |
| <ul> <li>●対策・・・・・・・・・・・・・・・・・・・・・・・・・・・・・・・・・・・・</li></ul>                                                                                                    |                                                                                                    | <ul> <li>携帯電話で録画した動画ファイルをパソコンで再生できない。</li> <li>●原因携帯電話で録画した動画ファイルをパソコンで再生するには拡張子に対応した再生ソフトやコーデックが必要になる場合があります。</li> </ul>                                                                                                    |
| <section-header></section-header>                                                                                                    | メディアの取出し作業の終了後、本製品にメディアが入っていないことを確認してから、<br>パソコンのUSBポートから本製品のUSBケーブルを抜き取ります。                                                                                  | ●対東携帝電話のメーカーに問言わせてくたさい。                                                                                                    |
| 15.仕様       ●ガボート情報       ●3.05.4 (よるの3.05.05.05.05.05.05.05.05.05.05.05.05.05.                                                                                                    | 注意本製品を取外す時は、本製品にアクセスしているアプリケーションをすべて終了<br>させてください。ファイルのコピー中など、アクセス中に本製品を取外すと、<br>データが壊れたり消失する恐れがあります。                                                         | 最新の情報はWEBサイトで!! https://www.sanwa.co.jp/                                                                                                    |
| マシーマレマ       USB Ver.2.0準拠(USB Ver.1.1上位互換)       マレマク・アンマース       USB Ver.2.0準拠(USB Ver.1.1上位互換)       マレマク・アンマース       USB Ver.2.0準拠(USB Ver.1.1上位互換)       マレマク・アンマース       USB Ver.2.0準拠(USB Ver.1.1上位互換)       マレマク・アンマース       ビア・アンマース       ビア・ア・アンマース       ビア・ア・ア・ア・ア・ア・ア・ア・ア・ア・ア・ア・ア・ア・ア・ア・ア・ア・ア・                                                                                                    | ■ 15.什様                                                                                                    | ■サポート情報     ■Q&A(よくある質問)<br>■ソフトダウンロード    ■各種対応表 など、最新情報を随時更新しています。                                                                                                    |
| イロット       SDS YEU-カードスロット、         ケーブル長       約50cm         消費電流 <ul> <li></li></ul>                                                                                                    |                                                                                                    | ▼トップページから ▼サポートページへ                                                                                                    |
| ケーブル長       約50cm         消費電流       動作時       100mA(MAX)         スタンパイ時       70mA(MAX)         環境条件       動作時       120mA(MAX)         (結露なきこと)       保管時       温度       -20°C~70°C         16.保証規定       ************************************                                                                                                    | インノーン         USB Vel.2:0年級(USB Vel.1.1上位互換)           ス ロ ット         SDメモリーカードスロット、<br>microSDカード専用スロット×1、           サイズ・重量         W42×D20×H11mm(本体のみ)・約14g |                                                                                                    |
| 環境条件 <u>動作時温度0℃~55℃、湿度20%~60%</u><br>(結露なきこと)<br><b>保管時温度</b> -20℃~70℃<br><b>16.保証規定</b><br>).保証期間内に正常な使用の場合に限り品質を保証しております。                                                                                                    | ケーブル長 約50cm<br>消費電流 動作時 100mA(MAX)<br>スタンパイ時 70mA(MAX)                                                                                                    |                                                                                                    |
| 16.保証規定<br>1.保証期間内に正常な使用状態でご使用の場合に限り品質を保証しております。                                                                                                    | 頃 現 発 仟  割 1° 時 温度 00℃~55℃、湿度 20%~60%<br>(結露なきこと) 保 管 時 温度 -20℃~70℃                                                                                           |                                                                                                    |
|                                                                                                    |                                                                                                    | Comparison Control Control Contron Control Control Control Control Control Control Control Cont |

- 万一保証期間内で故障がありました場合は、弊社所定の方法で無償修理いたしますので、保証書 を製品に添えてお買い上げの販売店までお持ちください。
- 2.次のような場合は保証期間内でも有償修理になります。
- (1)保証書をご提示いただけない場合。
- (2)所定の項目をご記入いただけない場合、あるいは字句を書き換えられた場合。
- (3)故障の原因が取扱い上の不注意による場合。 (4)故障の原因がお客様による輸送・移動中の衝撃による場合。
- (5)天変地異、ならびに公害や異常電圧その他の外部要因による故障及び損傷の場合。
- (6)譲渡や中古販売、オークション、転売などでご購入された場合。
- 3.お客様ご自身による改造または修理があったと判断された場合は、保証期間内での修理もお受 けいたしかねます
- 4.本製品の故障、またはその使用によって生じた直接、間接の損害については弊社はその責を負わ ないものとします。
- 5.本製品を使用中に発生したデータやプログラムの消失、または破損についての保証はいたしかね ます。 6.本製品は医療機器、原子力設備や機器、航空宇宙機器、輸送設備や機器などの人命に関わる設備
- や機器、及び高度な信頼性を必要とする設備や機器やシステムなどへの組込みや使用は意図さ れておりません。これらの用途に本製品を使用され、人身事故、社会的障害などが生じても弊社は いかなる責任も負いかねます。
- 7.修理で依頼品を郵送、またはご持参される場合の諸費用は、お客様のご負担となります。 8.保証書は再発行いたしませんので、大切に保管してください。
- 9.保証書は日本国内においてのみ有効です。

本取扱説明書の内容は、予告なしに変更になる場合があります。 最新の情報は、弊社WEBサイト(https://www.sanwa.co.jp/)をご覧ください。

## サンワサプライ株式会社

各情報ページを直接ご覧いただくこともできます。

岡山サプライセンター / 〒700-0825 岡山県岡山市北区田町1-10-1 TEL.086-223-3311 FAX.086-223-5123 東京サプライセンター / 〒140-8566 東京都品川区南大井6-5-8 TEL.03-5763-0011 FAX.03-5763-0033 札幌営業所/〒060-0808 札幌市北区北八条西4-1-1 パストラルビルN8 TEL.011-611-3450 FAX.011-716-8990 仙台営業所/〒983-0851 仙台市宮城野区檑ヶ岡1-6-37宝栄仙台ビル TEL.022-257-4638 FAX.022-257-4633 名古屋営業所/〒453-0015 名 古 屋 市 中 村 区 椿 町 16 - 7 カジヤマビル TEL.052-453-2031 FAX.052-453-2033 大阪営業所/〒532-0003 大阪市淀川区宮原4-1-45新大阪八千代ビル TEL.06-6395-5310 FAX.06-6395-5315 福岡営業所/7812-0012 福岡市博多区博多駅中央街8-20第2博多相互ビル TEL.092-471-6721 FAX.092-471-8078

弊社WEBサイトをご覧ください。